## 生 培养 划流

1. 准备工作

确 您使用的小算机屏幕分 率至少为 1024\*768, 用 Windows XP 及以上操作系统, 用 IE8 及以上版本浏览器(其它浏览 器有可能显示不完整)并已 接好网络。

为保 数据及时、有效, 将浏览器"Internet ->常规 ->Internet 临时文件和历史 录 置"中的"Internet 临时文件",修改为"每次 网 时"。

| rnet 选项                                                                                                  |                                                                                                    |                                                                                 |                                                  |                                         |                                                                                                    |                                                                       | ?                        |               |
|----------------------------------------------------------------------------------------------------|----------------------------------------------------------------------------------------------------|---------------------------------------------------------------------------------|--------------------------------------------------|-----------------------------------------|----------------------------------------------------------------------------------------------------|-----------------------------------------------------------------------|--------------------------|---------------|
| 规 安全                                                                                                    | 隐私                                                                                                    | 内容                                                                              | 连接                                               | 程序                                      | 高级                                                                                                    |                                                                       |                          |               |
| 主页                                                                                                    | <u>11</u>                                                                                                    |                                                                                 |                                                  |                                         |                                                                                                    |                                                                       |                          |               |
|                                                                                                    | 若要创建多                                                                                                    | 个主标签                                                                            | 页,请在                                             | 每行输入                                    | 一个地址                                                                                                    | 止( <u>R</u> )。                                                        |                          |               |
|                                                                                                    | http://ww                                                                                                    | w.baidu.c                                                                       | .om/?tn                                          | =980120                                 | 088_5_d                                                                                                    | g&ch=                                                                 | 12                       | ~             |
|                                                                                                    |                                                                                                    |                                                                                 |                                                  |                                         |                                                                                                    |                                                                       |                          |               |
|                                                                                                    | 10                                                                                                    | 田当台市                                                                            | 0                                                | 庙田野                                     | し店(日)                                                                                                    | (古田)                                                                  |                          | 500           |
|                                                                                                    | 19                                                                                                    |                                                                                 |                                                  | BC/TH#A 6                               |                                                                                                    | BC/TH:                                                                | NI TONSES                | ~(0)          |
| 启动 —                                                                                                    |                                                                                                    |                                                                                 |                                                  |                                         |                                                                                                    |                                                                       |                          |               |
| OWER                                                                                                    | 欠会话中的核                                                                                                    | 透页开始                                                                            | ( <u>B</u> )                                     |                                         |                                                                                                    |                                                                       |                          |               |
| ◎从主页                                                                                                    | 可开始(出)                                                                                                    |                                                                                 |                                                  |                                         |                                                                                                    |                                                                       |                          |               |
| 标签页                                                                                                    | -                                                                                                    |                                                                                 |                                                  |                                         |                                                                                                    |                                                                       |                          |               |
|                                                                                                    |                                                                                                    |                                                                                 |                                                  |                                         |                                                                                                    | 10000                                                                 |                          |               |
| 更改网页                                                                                                    | 〔在标签页中                                                                                                    | 的显示方式                                                                           | æ.                                               |                                         |                                                                                                    | 杤                                                                     | 送页(I                     | D             |
| 更改网页<br>浏览历史记                                                                                            | [在标签页中<br>]录 —                                                                                                    | 的显示方式                                                                           | et.                                              |                                         |                                                                                                    | 杮                                                                     | 送页(I                     | C             |
| 更改网页<br>浏览历史记<br>删除临时                                                                                    | <ul> <li>(在标签页中)</li> <li>(</li> <li>(</li> <li></li></ul>                                                                                                    | 的显示方式                                                                           | et.<br>okie. (9                                  | 成本的密码                                   | 马和 <b>网页</b> :                                                                                                    | 「「「「「「」」を                                                             | 送页(I                     | 2             |
| 更改网页<br>浏览历史记<br>删除临时                                                                                    | 「在标签页中<br>「录 ――<br>「文件、历史<br>す删除浏览の                                                                                                    | 的显示方<br>记录、Co<br>5史记录(M                                                         | et.<br>okie, (5                                  | 转的密码                                    | 马和网页                                                                                                    |                                                                       | 送页(I                     | 0             |
| 更改网页<br>浏览历史记<br>删除临时                                                                                    | (在标签页中<br>)录<br>)文件、历史<br>寸删除浏览历                                                                                                    | 的显示方,<br>记录、Co<br>5史记录(M                                                        | et.<br>okie, (5                                  | 民存的密码                                   | 马和网页:                                                                                                    | 表单信题                                                                  | 送页(I<br>]。               | )             |
| 更改网页<br>浏览历史记<br>删除临时                                                                                    | 「在标签页中<br>」录 ――<br>「文件、历史<br>す删除浏览の                                                                                                    | 的显示方式<br>记录、Co<br>5史记录(M                                                        | et.<br>okie, 19                                  | 民存的密码<br>删除(                            | 马和网页:                                                                                                    | 表单信题                                                                  | 签页(T<br>]。<br>一 设置       | )<br>:(S)     |
| 更改网页<br>浏览历史记<br>删除临时                                                                                    | 「在标签页中<br>一<br>一<br>大件、历史<br>す删除浏览の                                                                                                    | 的显示方,<br>记录、Co<br>5史记录(M                                                        | et.<br>okie. (9                                  | 最存的密码<br>删除(                            | 马和网页:                                                                                                    | 表单信题                                                                  | 签页(I<br>]。<br>- 设置       | )<br>:(S)     |
| 更改网页<br>浏览历史记<br>删除临时<br>□退出即                                                                            | 「在标签页中<br>引录 ――<br>1文件、历史<br>寸删除浏览の                                                                                                    | 的显示方,<br>记录、Co<br>5史记录(M                                                        | et.<br>okie. (5                                  | R存的密码<br>删除(                            | 马和网页:                                                                                                    | 表单信题                                                                  | 送页(I<br>見。<br>- 设置<br>?  | )<br>(S)<br>× |
| 更改网页<br>浏览历史记<br>删除临时<br>」退出时<br>ここ<br>よ数据设置<br>ternet 临时                                                | 在标签页中<br>录 一<br>一<br>大件、历史<br>寸删除浏览历<br>文件 历史                                                                                                    | 的显示方式<br>记录、Co<br>5史记录(M<br>记录 缓府                                               | at。<br>okie、仍<br>少                               | <b>殿除(</b>                              | 马和网页:                                                                                                    | 表单信题                                                                  | ·签页([<br>]。<br>· 设置<br>? | )<br>(S)<br>× |
| 更改网页<br>浏览历史记<br>删除临时<br>□退出时<br>占数据设置<br>ternet 临时                                                      | 在标签页中<br>录 ——<br>1文件、历史<br>寸删除浏览历<br>文件 历史                                                                                                    | 的显示方式<br>记录、Co<br>5史记录(M                                                        | et。<br>okie、仍<br>の                               |                                         |                                                                                                    | 表单信息                                                                  | 摇页(L<br>]。<br>でひ置<br>?   | s<br>×        |
| 更改网页<br>浏览历史记<br>删除临时<br>口退出时<br>估数据设置<br>ternet 临时                                                      |                                                                                                    | 的显示方式<br>记录、Co<br>5史记录(M<br>记录 缓府<br>储网贝? 18                                    | at.<br>okie、伊<br>夕<br>評和数据『                      | <b>股除(</b><br>動除(<br>车<br>(和)前本         | 马和网页                                                                                                    |                                                                       | · 役置<br>?<br>?<br>音.     | )<br>(S)<br>× |
| 更改网页<br>浏览历史记<br>删除临时<br>□退出即<br>ita数据设置<br>iternet 临时<br>·Internet t                                    |                                                                                                    | 的显示方式<br>记录、Co<br>5史记录(M<br>记录 缓行<br>循两贝? 倍                                     | at.<br>okie、伊<br>夕<br>評和数据师                      | <b>展存的密码<br/>删除(</b><br>车<br>体形制本       | 马和网页:                                                                                                    | 表单信题                                                                  | 摇页(1<br>]]。<br>了<br>音。   | es<br>×       |
| 更改网页<br>浏览历史记<br>删除临时<br>□退出即<br>话数据设置<br>iternet 临时<br>Internet t                                       | 在标签页中<br>录 一<br>1文件、历史<br>1文件、历史<br>文件 历史<br>Explorer <sup>*</sup> 存<br>的页面的较弱                                                                                                    | 的显示方<br>记录、Co<br>5史记录(M<br>记录 缓行<br>確构贝? %                                      | et.<br>okie、係<br>必                               | <b>殿除(</b><br>删除(<br>车<br>车             |                                                                                                    | 表单信题                                                                  | 签页(L<br>]。<br>?<br>看。    | e<br>S<br>X   |
| 更改网页<br>浏览历史记<br>删除临时<br>口退出即<br>估数据设置<br>iternet 临时<br>·Internet t<br>检查存储的                             | 在标签页中<br>录 ——<br>1文件、历史<br>寸删除浏览历<br>文件 历史<br>上<br>文件 历史<br>立<br>方面的较彩<br>文访问网页明<br>天言动 Inter                                                                                                    | 的显示方。<br>记录、Co<br>5史记录(M<br>记录 缓布<br>確构贝? 简<br>新版本:<br><u>f(E)</u><br>net Exolo | at.<br>okie、係<br>の<br>評和数据の<br>記録和成業的            |                                         | 马和网页:<br>、<br>二<br>、<br>二<br>、<br>二<br>、<br>二<br>、<br>二<br>、<br>二<br>、<br>二<br>、<br>二<br>、<br>二<br>、<br>二<br>、<br>二<br>、<br>二<br>、<br>、<br>二<br>、<br>、<br>、<br>、<br>、<br>、<br>、<br>、<br>、<br>、<br>、<br>、<br>、 | 表单信题                                                                  | 쑾页(L<br>]。<br>?<br>看。    | s<br>×        |
| 更改网页<br>浏览历史记<br>删除临时<br>□退出即<br>Lang<br>Lang<br>Lang<br>Lang<br>Lang<br>Lang<br>Lang<br>Lang            | 在标签页中<br>一<br>一<br>一<br>一<br>一<br>一<br>一<br>一<br>一<br>一<br>一<br>一<br>一                                                                                                    | 的显示方式<br>记录、Co<br>5史记录(M<br>记录 缓布<br>確构以下的<br>新版本:<br>J(E)<br>net Exploi        | at.<br>okie、伊<br>の<br>評和数据印<br>宮像和妹将<br>rer 时(S) | <b>新聞除(</b><br>新聞除)<br>年<br>(<br>(<br>) |                                                                                                    | 表单信题                                                                  | · 改当<br>?<br>音。          |               |
| 更改网页<br>浏览历史记<br>删除临时<br>□退出即<br>is数据设置<br>iternet 临时<br>internet t<br>检查存储的<br>④每次<br>〇百式               | 在标签页中<br>录 一<br>方 一<br>方 一<br>方 一<br>方 一<br>方 一<br>方 一<br>方 一<br>方 一<br>方 一<br>方                                                                                                    | 的显示方式<br>记录、Co<br>5史记录(M<br>宿闲贝? 倍<br>新版本:<br>I(E)<br>net Explo                 | at.<br>okie、 伊<br>必<br>評和数据和<br>Y@和放来的           | <b>联合的密码</b><br>删除(<br>车<br>体的副本        |                                                                                                    | 表单信题                                                                  | 摇页(L<br>]]。<br>?<br>看。   | es<br>X       |
| 更改网页<br>浏览历史记<br>删除临时<br>口退出印<br>品数据设置<br>iternet 临时<br>Internet t<br>检查存储的<br>④每次<br>〇百式<br>〇从7         | 在标签页中<br>录<br>一<br>一<br>大件、历史<br>一<br>大件、历史<br>一<br>大件、历史<br>一<br>大学<br>の页面的较弱<br>一<br>大時回<br>一<br>大学<br>の<br>大学<br>の<br>て<br>で<br>で<br>で<br>で<br>で<br>で<br>で<br>で<br>で<br>で<br>で<br>で<br>で                                                                                                    | 的显示方。<br>记录、Co<br>5史记录(M<br>宿函贝气管<br>新版本:<br>f(E)<br>net Explo                  | et.<br>okie、係<br>の<br>評和数据和<br>習像和读習             |                                         |                                                                                                    | 表单信题                                                                  | 摇页(L<br>]。<br>?<br>看。    |               |
| 更改网页<br>浏览历史记<br>删除临时<br>□退出即<br>达据设置<br>ternet 临时<br>·Internet t<br>检查存储的<br>④每次<br>〇自式<br>〇从7<br>使用的磁道 | 在标签页中<br>录 一<br>文件、历史<br>大件、历史<br>大学体、历史<br>大学校 历史<br>大学校 历史<br>大学校 历史<br>大学校 历史<br>大学校 历史<br>大学校 历史<br>大学校 5<br>大学校 5<br>大学<br>大学<br>大学校 5<br>大学<br>大学<br>大学校 5<br>大学<br>大学<br>大学<br>大学<br>大学<br>大学<br>大学<br>大学<br>大学 | 的显示方。<br>记录、Co<br>5史记录(M<br>记录 缓布<br>確构贝? 简<br>新版本:<br>f(E)<br>net Exploi       | at.<br>okie、係<br>必<br>評和数据和<br>好像和缺点             | <b>殿除(</b><br>删除(<br>车<br>)             | <b>马和网页</b>                                                                                                    | 表单信!<br>→<br>→<br>→<br>→<br>→<br>→<br>→<br>→<br>→<br>→<br>→<br>→<br>→ | 盛页(I<br>]。<br>?<br>看。    | s<br>x        |

为了解决浏览器兼容性,如 分内容显示不全或按 不

可用,可在浏览器"工具"中 置,点击"兼容性视图 置",在添加此网站 入框中 入"<u>http://yjs.znufe.edu.cn/ssfw/login.jsp</u>",点击"添加"。

| 兼容性视图设置                                | ×     |
|----------------------------------------|-------|
| 更改兼容性视图设置                              |       |
| 添加此网站(D):                              |       |
| http://yjs.znufe.edu.cn/ssfw/login.jsp | 添加(A) |
| 已添加到兼容性视图中的网站(W):                      |       |
| ✓ 在兼容性视图中显示 Intranet 站点(I)             | 删除(R) |
| ☑ of Ricrosoft 兼容性列表(U)                |       |
| 回译 Internet Explorer 医公面说了和详细。3        |       |
|                                        |       |

#### 2.系统登录

本系统可用校园网或者外网登录使用, "研究生 、党委研 究生工作 "网站(<u>http://yjsb.zuel.edu.cn/</u>) 左侧的"研究生管 理系统师生端"登录本系统。

登录用户名为本人学号,初始密码为 份 号后六位,字母为大 写。 入 <u>http://ids.znufe.edu.cn/authserver/login</u>,可以完善个人 置、 修改密码。

#### 3.修改导师信息

3.1 点击"学籍信息-修改基本信息"

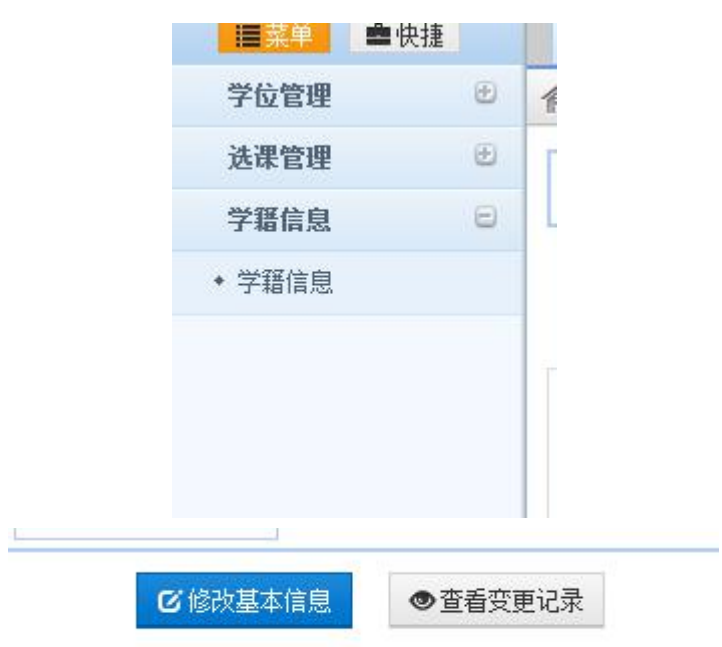

3.2 查看"教学信息"处导师信息,并点 本人导师

| 刻  | 《学信息▲  |                     |            |         |                                                  |            |    |
|----|--------|---------------------|------------|---------|--------------------------------------------------|------------|----|
|    | 院系(*): | 哲学院                 | <b>v</b> 0 | 专业(*):  | 政治学理论                                            | <b>v</b> 0 | 专  |
|    | 年级(*): | 2016级               | <b>v</b> 0 | 培养层次:   | 硕士                                               | v          | 学生 |
|    | 校区:    |                     | <b>v</b> 0 |         | 一···)<br>) ) ) ) ) ) ) ) ) ) ) () () () () () () | - V        |    |
| λ= | 学制     | <b>]:</b> 三年制       | •          | 入学季节:   | 请选择<br>田                                         | Ô          |    |
|    | 预计毕业时间 | <b>:</b> 2019-06-30 | •0         | 实际毕业时间: | 田 🖬 金融子院<br>田 💼 法学院<br>田 💼 外国语学院                 | ≡ 0        |    |
|    | 培养方式(* | ): 非定向 **           |            |         |                                                  | 3          |    |
|    |        | W.                  | 167        |         |                                                  |            |    |
| Æ  |        |                     |            |         |                                                  |            |    |

在修改导师信息时,如果所在学 没有本人导师,可以 教学 秘书导师所在学 ,然后在相应的学 择。

3.3 修改后,可在 最上方或者最下方点击保存或者取消。

# 4.修 个人培养小划

4.1 点击"培养管理-培养"划学生维护"

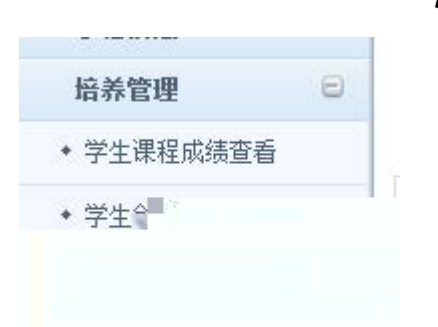

4.2 查看培养小划状态,为"草稿"状态时可以修改个人培养小 划

| 我的接着计划课程警惕 |          |          |      |      |          |           |
|------------|----------|----------|------|------|----------|-----------|
| ●培养计划打印    | 当前状态:草稿  |          |      |      | <b>.</b> | 表示跨专业选修课  |
| 课程类别       | 课程的是     | ** 保桂    | **** | 学说学时 | ****于明   | """课程类别修改 |
|            | 21081002 | 第一外国语(下) | 2    | 34   | 2        |           |

4.3 点击"本专业" 后可以开始修改个人培养计划 程

о

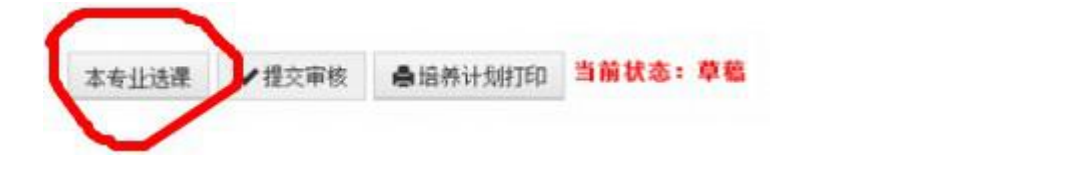

| 课程类别       | 课程编号     | 课程              | 学分 | 总学时 | 是否必修 | 选修学期 | 多选组 | 备注 | 操作     |
|------------|----------|-----------------|----|-----|------|------|-----|----|--------|
|            | 21011001 | 中国特色社会主义理论与实践研究 | 2  | 34  | 必修   | 1    |     |    | [退选]   |
| 公共必修课      | 21011002 | 马克思主义与社会科学方法论   | 1  | 17  | 必修   | 2    |     |    | [退选]   |
| 最低学分要求7)   | 21081001 | 第一外国语(上)        | 2  | 34  | 必修   | 1    |     |    | [退选]   |
|            | 21081002 | 第一外国语(下)        | 2  | 34  | 必修   | 2    |     |    | [退选]   |
| 学科基础课      | 21022001 | 政治学研究方法专题       | 2  | 34  | 必修   | 1    |     |    | [退选]   |
| (最低学分要求4)  | 21022002 | 经典著作选读(双语)      | 2  | 34  | 必修   | 3    |     |    | [退选]   |
|            | 21023075 | 当代西方政治思潮专作      | 3  | 51  | 必修   | 2    |     |    | 退选     |
|            | 21023076 | 西方政治思想史专题研究     | 3  | 51  | 必修   | 1    |     |    | 退法     |
| 土山畑        | 21023077 | 政治社会学理论与方法      | 3  | 51  | 必修   | 1    |     |    | [退选    |
| 支工床        | 21023078 | 比较政治学           | 3  | 51  | 必修   | 3    |     |    | 退选     |
| (服育十万菱水20) | 21023079 | 政治学前沿问题研究       | 2  | 34  | 必修   | 4    |     |    | 退选     |
|            | 21023080 | 政治发展专题研究        | 3  | 51  | 必修   | 3    |     |    | 退选     |
|            | 21023109 | 政治学基础(双语)       | 3  | 51  | 必修   | 3    |     |    | 退选     |
| 公共选修课      | 01004001 | 沥十八进連           | -  | 05  | 水鄉   | 0    |     |    | 108.0± |
| (最低学分要求5)  | 21004001 | 坝工公选床           | 5  | 80  | 光底   | 2    |     |    | DEXT   |

4.4 点击"提交审核"即可提交给本人导师 行审核操作

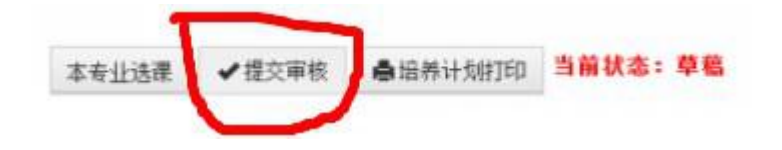

### 我的培养计划课程信息

| を审核 ぬけ   | 培养计划打印 当前状态: 1 | 来自网页的消息         | ×            |     |
|----------|----------------|-----------------|--------------|-----|
| 课程编号     |                | 2 您确定提交培养计划信息吗? | <del>ن</del> | 总学时 |
| 21081002 | 第一外国语(下)       |                 |              | 34  |
| 21011001 | 中国特色社会主义理论与    |                 |              | 34  |
| 21081001 | 第一外国语(上)       | 确定 取消           | -            | 34  |
| 21011002 | 马克思主义与社会科学方    | 5法论             | 1            | 17  |
| 21022002 | 经典著作选读 (双语)    |                 | 2            | 34  |
| 21022001 | 政治学社 🕺 🔭       | an id           | 2            |     |

点击"确定"后提交本人培养y划,并显示为"待导师审核"状态,等待导师审核。

| ◆ 收回并修改 | ● 培养计划打印 | 当前状态:待导师审核 |
|---------|----------|------------|
|         |          |            |

4.5 在待导师审核期 如 修改本人培养分划, 点击"收回并修 改"按 即可修改

4.6 导师审核 后会显示当前状态为"审核 ",表示个人培养,划已经确 , 点 培养,划打印按 ,打印个人培养,划交至 学 备案或自行留存。